## Setting up LiveCode for Android Development - Quick Start

Detailed instructions for setting up the Java SDK and Android Studio are available in this this document: <u>http://livecode.byu.edu/mobile/LiveCode-Android\_setup.pdf</u>.

1. Ensure the Java SDK and Android studio are installed on your system.

Note: Launching Android Studio for the first time requires administrator rights.

- 2. Launch LiveCode and open LiveCode > Preferences and click on Mobile Support.
- 3. In the iOS section at the top click the "..." button and locate the XCode application. It is normally in the Applications folder at the root level of the hard drive.
- 4. In the Android section click the bottom "..." button and locate the Android SDK.

## Setting up simulator in the Android SDK for testing. (Can be slow but an option if no device avail.)

See the guide <u>LiveCode and Android Studio</u> at http://lessons.livecode.com/m/2571/l/625198livecode-and-android-studio. Scroll down to the section on Configuring a Virtual Device. The directions there are a bit skimpy, but it usually suffices to just create a new project with the default settings.

## Preparing an Android Device for testing.

Enable USB debugging on your device.

- On most devices running Android 3.2 or older, you can find the option under Settings > Applications > Development.
- On Android 4.0 and newer, it's in Settings > Developer options. Note: On Android 4.2 and newer, Developer options is *hidden by default*. To make it available, go to Settings > About phone and tap Build Number seven times. Return to the previous screen to find Developer options.

## Preparing a LiveCode Stack for Testing on Android.

- 1. Create your stack.
- 2. Choose File menu > Standalone Applications Settings.
- 3. Click on the Android icon. The Android settings appear.
- 4. Check the Build for: Android box. Build for:
- 5. Settings:
  - a. Label: Type the name for the app that should appear on the Android system.
  - b. Identifier: For now use "edu.byu.dight." The final part can be some variation on your app name, something like this: edu.byu.dight.myapp. *Each separate app must have a unique identifier.*
  - c. Signing: Sign for development only.
  - d. Select appropriate Initial Orientation.
  - e. Minimum Android Version: 4.1 is a good choice for now.
  - f. Leave the rest of the settings at their defaults.
- 6. Close the Standalone Applications Settings window and save your stack.
- 7. In the Development Menu choose Test Target > [An Android simulator or connected device.]
- 8. Now choose Development menu > Test. Your stack will be built into a test app and launched automatically in the simulator or on the device.

**Note:** The first launch of your app on a test device may take a long time. It may help to make sure your Android device is awake before you attempt to test your app.